# Nationellt kvalitetsregister för sällsynta diagnoser, RaraSwed

Manual för inmatare och registrerare Version 1.1, 2024-02-08

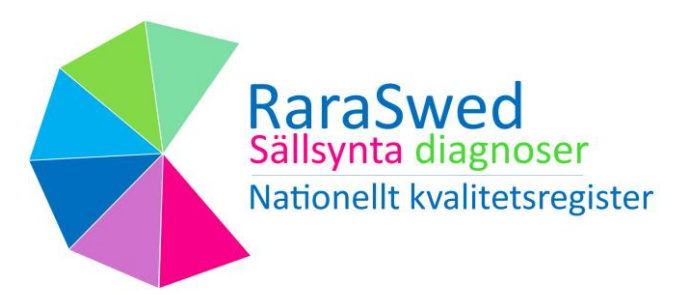

Centrum för Sällsynta Diagnoser Syd (CSD Syd) CSD@skane.se Medicinsk service Labmedicin, Klinisk genetik 221 85 Lund

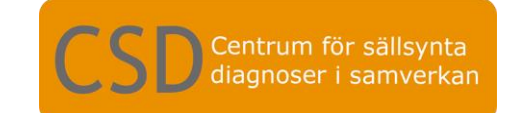

# Versionshantering – aktuella förändringar

Förteckning över de senaste förändringarna i registret (t ex de två senaste åren). Tidigare ändringar framgår av variabelbeskrivning (<u>RaraSwed - Kvalitetsregister - csdsamverkan</u>)

| Datum      | Formulär                                  | Variabelnamn                             | Ändring/korrigering                                                     | Uppdaterat<br>pappersformulär |
|------------|-------------------------------------------|------------------------------------------|-------------------------------------------------------------------------|-------------------------------|
| 2023-12-19 | Diagnostiska<br>2. Genetiska<br>uppgifter | Nedärvningsgång                          | Tillägg av alternativ                                                   |                               |
| 2024-02-08 | Diagnostiska<br>2. Genetiska<br>uppgifter | -Vid panel<br>-ORPHA-sök<br>-Hämta OMIM# | -Förtydligande av<br>beskrivning av variablerna<br>-Inklusionskriterier |                               |

Manualen är utarbetad av Centrum för sällsynta diagnoser Syd.

# Innehållsförteckning

| Bakgrund4                                                                                                  |
|----------------------------------------------------------------------------------------------------|
| Stöd för inrapportering5                                                                                   |
| Fördelning av ansvar i registret5                                                                          |
| Inklusions- och exklusionskriterier 5                                                                      |
| Patientens rättigheter                                                                                     |
| Sekretess och säkerhet                                                                                     |
| Inloggning7                                                                                                |
| Navigering i registret                                                                                     |
| Allmän beskrivning av process och inrapportering i registret9                                              |
| Att registrera en patient 10                                                                               |
| Formulär för patientregistrering, personuppgift-kontroll 10                                                |
| Formulär för "behandling och uppföljnings delen" och "patientrapporterad delen" – har ännu inte startat 10 |
| Formulär för den diagnostiska delen (genetiska uppgifter) 10                                               |
| Formulär för tilläggsmodul – modifierande gen 20                                                           |
| Formulär för tilläggsmodul digenisk                                                                        |
| Flera diagnoser på samma patient 22                                                                        |
| Instruktioner för att komplettera uppgifter i kvalitetsregistret                                           |

# Bakgrund

### Centrum för sällsynta diagnoser

Vid varje sjukhusregion finns ett Centrum för sällsynta diagnoser (CSD) som tillsammans bildar CSD i samverkan. Dessa arbetar för att personer med sällsynta hälsotillstånd skall få samma möjligheter till hälso- och sjukvård samt samhällets insatser som alla invånare har rätt till enligt svensk lagstiftning. När en diagnos är sällsynt innebär det att det är färre än en på 2000 personer i befolkningen som har diagnosen. Detta gör att kunskapen om just den diagnosen många gånger inte är allmänt känd. Orsak till sällsynta diagnoser är ofta genetisk. Varje enskild sällsynt diagnos är ovanlig och många av tillstånden uppträder tidigt och varar hela livet.

### Vad är ett kvalitetsregister?

I ett kvalitetsregister samlas information om en viss sjukdom eller behandling för att kunna utvärdera och förbättra vården för alla patienter. Det kan vara resultat av prover och undersökningar, vilken behandling som har valts och resultatet av dem. I vissa fall finns det information om hur patienter uppfattar sin situation och hur de påverkas av sjukdom eller behandling.

Vilka uppgifter som registreras varierar mellan olika register. Varje register har valt ut vilka frågor som är viktiga för att möjliggöra uppföljning och utvärdering.

### RaraSwed

RaraSwed är ett nationellt kvalitetsregister för sällsynta diagnoser.

För att ge en samlad bild om sällsynta hälsotillstånd i Sverige registreras data som är relaterad till diagnos, symtom, uppföljning, behandling och patientrapporterade uppgifter i RaraSwed. I den diagnostiska delen som är den första modulen i registret innehåller information om:

- Diagnos
- Genetisk utredning
- Kodning utifrån ICD10/11, OMIM och ORPHA

Det övergripande målet för kvalitetsregistret RaraSwed är att bidra med kunskap som leder till god och jämlik hälsa för personer med sällsynta diagnoser.

Data i registret kan användas för att

- Utveckla och säkra vårdens kvalitet
- Bidra till kunskap om vårdprocesser och olika patient- och diagnosgrupper
- Ge stöd och fakta för beslutsfattare inom hälsa- och sjukvård
- Utbilda vårdgivare och förbättra vård- och omhändertagande
- Utgöra underlag för forskning

# Stöd för inrapportering

Support och användarstöd, kan fås av registeradministratör vid de olika CSD-enheterna, mer info finns på <u>RaraSwed - Kvalitetsregister - csdsamverkan</u>.

# Fördelning av ansvar i registret

- 1. Regionalt CSD har ansvar för att kontakta deltagande kliniska verksamheter.
- 2. Vårdgivaren har ansvar för att informera patienten om deltagande i kvalitetsregistret.
- 3. Regionalt CSD har ansvar för processen att erhålla data för den diagnostiska delen.
- 4. Regionalt CSD har ansvar för att rapportera in uppgifter om analysresultat till registerformuläret "2. Genetiska uppgifter".
- 5. Vårdgivaren har ansvar för att fylla i registerformuläret "behandling och uppföljnings delen". Ej klart är under planering.
- 6. Patienter har möjlighet att rapportera in uppgifter modulen för "Patientrapporterande delen". Ej klar är under planering.

# Inklusions- och exklusionskriterier

Patient som är folkbokförd i Sverige med svenskt personnummer vid diagnostillfället. Patient som har genetiskt bekräftad och/eller sällsynt klinisk diagnos.

För att inkluderas i registret behöver man uppfylla a och b, samt om genetisk diagnostik genomförts, även c.

Ärftlig cancer kan ingå om den är konstitutionell och sällsynt, t ex om den bakomliggande genetiska avvikelsen är sällsynt.

### Inklusionskriterier

- a. Person som är folkbokförd i Sverige med svenskt personnummer vid diagnostillfället.
- b. Person med sällsynt hälsotillstånd (färre än en på 2 000).
- c. Person som är bärare av patogen eller sannolikt patogen variant oavsett symtom på sjukdom eller ej, som kan vara:
  - i. Autosomalt dominant
  - ii. Autosomalt recessiv som är homozygot eller compound heterozygot
  - iii. X-bunden
  - iv. Avvikelse i mitokondriellt DNA

### Exklusionskriterier

- a. Prenatal testning
- b. Bärare av autosomalt recessiv sjukdom, heterozygot form

# Patientens rättigheter

Deltagande i nationellt kvalitetsregister innebär att den som inkluderas skall ha informerats om att nationellt kvalitetsregister tillämpas, detta görs i första hand av patients behandlande vårdgivare som exempelvis ordinerat den genetiska utredningen. Om inte vederbörande önskar vara med i registret behöver patient aktivt tacka nej genom att fylla i formulär "Blankett för begäran om utträde ur det nationella kvalitetsregistret RaraSwed" som finns på <u>RaraSwed -</u><u>Information till patienter - csdsamverkan</u>

- Patienten kan när som helst under sin medverkan i registret få sina uppgifter raderade.
- Patienter har alltid rätt att få veta vilka uppgifter som registrerats.
- Medverkan är frivillig och påverkar ej den vård som ges.
- Patienten kan få information om vid vilken vårdenhet och tidpunkt någon tagit del av uppgifter.

# Sekretess och säkerhet

Patientens uppgifter i kvalitetsregistret skyddas av hälso- och sjukvårdssekretessen i offentlighetsoch sekretesslagen (2009:400). Det innebär som huvudregel att uppgifter om patienten bara får lämnas ut från RaraSwed om det står klart att varken patienten eller någon närstående till patienten lider men om uppgiften lämnas ut.

Patientens uppgifter i RaraSwed skyddas mot obehöriga. Det finns särskilda krav på säkerhetsåtgärder som bl a innebär att bara den som har behov av patientens uppgifter får ha tillgång till dem. Det ska också kontrolleras att ingen obehörig tagit del av uppgifter. Patientens uppgifter skyddas genom kryptering samt säker inloggning.

# Inloggning

För att få möjlighet till inloggning behöver man först ansöka om behörighet till RaraSwed. Detta görs genom att ta kontakt med sitt regionala CSD.

När behörighet är beviljad går man till <u>https://app.comporto.se/</u> för att logga in till RaraSwed. Första vyn visar tre olika inloggningssätt.

Det finns tre olika möjligheter att logga in på RaraSwed, med eTjänstekort, Mobilt Bank ID eller Engångslösenord. Klicka på länkarna på webbsidan https://app.comporto.se/för anvisningar för mer information om de olika inloggningsalternativen.

|               |                   | ý 3C                |                  |
|---------------|-------------------|---------------------|------------------|
| Applikation:  | Comporto          |                     | ~                |
| Logga in med: | eTjänstekort      | Mobilt BankID       | Engångslösenord  |
|               | Anvisningar för i | nloggning, eTjänste | kort, kortläsare |
|               |                   |                     |                  |

# **Navigering i registret**

### Välj enhet

Efter inloggning ska man välja användarkonto att logga in med. Det kan vara olika behörigheter som påverkar hur många enheter du kan logga in på. Patienterna ska registreras via den region som de är folkbokförda på vid diagnosdatum.

När du valt din enhet visas registrets startsida för "ditt användarkonto". Från den sidan kan du söka och registrera patienter.

|                                               |                                                                   | Compoi                                | rto                     |         |                            |          |   | Byt anv               | Logg<br>ändark |
|-----------------------------------------------|-------------------------------------------------------------------|---------------------------------------|-------------------------|---------|----------------------------|----------|---|-----------------------|----------------|
|                                               | 30                                                                |                                       |                         |         |                            | RaraSwed | ~ | Välj registerformulär |                |
| NBV.                                          |                                                                   |                                       |                         |         |                            |          |   |                       | Ba             |
| Välkom                                        | nmen till Comport                                                 | to                                    |                         |         |                            |          |   |                       |                |
|                                               |                                                                   |                                       |                         |         |                            |          |   |                       |                |
| gisterfo                                      | ormulär 3C Sta                                                    | tus                                   |                         |         |                            |          |   |                       |                |
|                                               |                                                                   |                                       |                         |         |                            |          |   |                       |                |
|                                               |                                                                   |                                       |                         |         |                            |          |   |                       |                |
| Pogiator                                      |                                                                   |                                       | Dereennummer            |         |                            |          |   |                       |                |
| Register<br>RaraSv                            | wed                                                               | ~                                     | Personnummer            | Sök reg | sterposter                 |          |   |                       |                |
| Register<br>RaraSv<br>ID                      | wed                                                               | ~                                     | Personnummer            | Sök reg | sterposter<br>Registerpos  | ster     |   |                       |                |
| Register<br>RaraSv<br>ID<br>897               | wed<br>Formulär<br>1. Patientregistre                             | ✓                                     | Personnummer            | Sök reg | sterposter<br>Registerpos  | ster     |   |                       |                |
| Register<br>RaraSv<br>ID<br>897<br>879        | wed Formulär 1. Patientregistre 2. Genetiska Upp                  | ✓                                     | Personnummer            | Sök reg | isterposter<br>Registerpos | ster     |   |                       |                |
| Register<br>RaraSv<br>ID<br>897<br>879<br>890 | wed Formulär I. Patientregistre 2. Genetiska Upp 3. Tilläggsmodul | ←<br>ering<br>pgifter<br>- Modifieran | Personnummer<br>nde.gen | Sök reg | sterposter<br>Registerpos  | ster     |   |                       |                |

Första vyn av startsidan är uppdelad i fyra moduler:

- 1. **Patientregistrering**: Är det första steget i registreringen, här anges personnummer (se avsnitt om "*Att registrera en patient*" nedan).
- 2. **Genetiska uppgifter**: Genetiska uppgifter fylls i av inmatarna och registrerarna utifrån svaret på den genetiska analysen.
- 3. **Tilläggsmodul Modifierande gen**: Aktualiseras automatiskt, man behöver inte aktivt välja detta formulär. Mer info finns under rubriken "*Formulär för tilläggsmodul Modifierande gen*"
- 4. **Tilläggsmodul Digeniska sjukdomar**: Vid val av "digenisk" i rullgardinen för variabeln nedärvningsgång, aktiveras detta formulär. Man behöver inte aktivt välja detta formulär. Mer info finns under rubriken "*Formulär för tillägsmodul Digeniska sjukdomar*"

# Allmän beskrivning av process och inrapportering i registret

Bilden nedan beskriver inrapporteringsflödet till kvalitetsregistret. Registret är planerat för att bestå av tre moduler: en diagnostisk del, en behandling och uppföljnings del och en patientrapporterad del. Registret för den diagnostiska delen öppnades för registrering från 2023-09-01. Det kan förekomma lokala skillnader för hur inmatningsprocessen ser ut, vid frågor för hur den lokala processen ser ut i er sjukvårdsregion ber vi att ni kontaktar ert CSD i er sjukvårdsregion. Kontaktuppgifter till CSD hittar ni på hemsidan <u>RaraSwed - Information till</u> <u>vårdgivare - csdsamverkan</u> under fliken "Vid frågor kring RaraSwed".

Patienten kan under hela processen meddela att de inte vill delta i kvalitetsregistret.

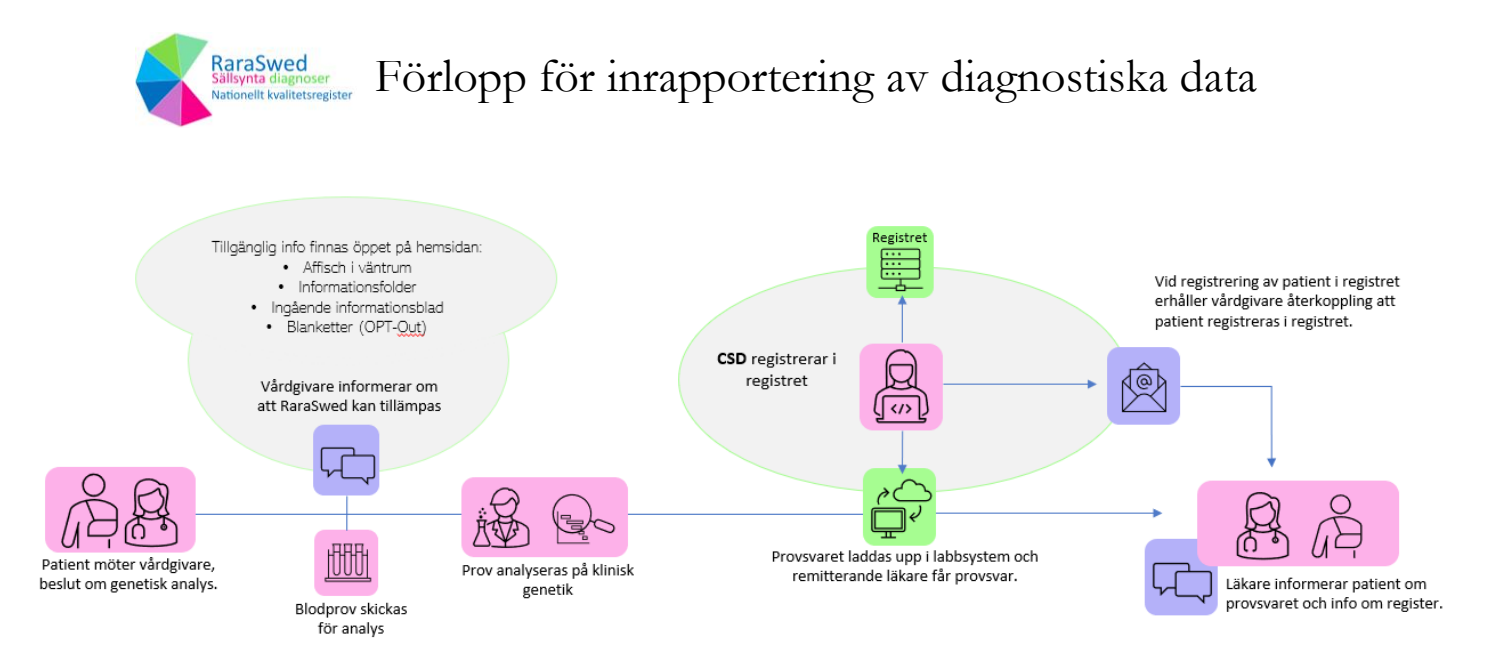

Bilden illustrerar förloppet för inrapportering av den diagnostiska delen. I denna modul är det CSD som registrerar in data i registret. I de andra två modulerna (behandling och uppföljnings del och en patientrapporterad del) kommer klinker respektive patienten själva kunna registrera uppgifter i registret.

# Att registrera en patient

Det är viktigt att börja med att registrera in alla patienter i fliken "Patientregistrering".

- 1. Skriv personnummer.
- 2. Klicka på PU-kontroll för att säkra att det är korrekt ifyllt.
- 3. Frågan "Vill du bli omdirigerad till formuläret för Genetiska uppgifter" ställs nu, svara ja för att fortsätta registrera i formuläret för "Genetiska uppgifter".
- 4. Formulär i kvalitetsregistret.

| Formulärtext  | Beskrivning                                                                                                    |
|---------------|----------------------------------------------------------------------------------------------------|
| Personnummer  | Skriv in personnummer i format ÅÅÅÅMMDD-XXXX och klicka sedan på<br>PU-kontroll för att säkra att det är korrekt ifyllt. |
| Förnamn       | Hämtas automatiskt från systemet.                                                                                        |
| Efternamn     | Hämtas automatiskt från systemet.                                                                                        |
| Kön           | Hämtas automatiskt från systemet.                                                                                        |
| Postnr        | Hämtas automatiskt från systemet.                                                                                        |
| Bostadsort    | Hämtas automatiskt från systemet.                                                                                        |
| Avliden?      | Hämtas automatiskt från systemet.                                                                                        |
| Avliden datum | Hämtas automatiskt från systemet.                                                                                        |

### Formulär för patientregistrering, personuppgift-kontroll

# Formulär för "behandling och uppföljnings delen" och "patientrapporterad delen" – har ännu inte startat.

Formulären finns inte vid start av registret 2023-09-01 och kommer att läggas till i registret vid senare tillfälle.

### Formulär för den diagnostiska delen (genetiska uppgifter)

Tänk på att alla fält inte behöver fyllas i eller synas, det beror på vilka svar som fylls i.

Variabler med \* är obligatoriska.

| Formulärtext                                               | Beskrivning                                                                                                    |
|------------------------------------------------------------|----------------------------------------------------------------------------------------------------|
| Remitterande vårdenhet                                     | Börja skriv in remitterande vårdenhet så kommer det automatiskt upp valbara vårdenheter (enligt lista från Socialstyrelsen). T ex sjukhus eller vårdcentral. |
| Remitterande klinik                                        | Börja skriv in remitterande klinik så kommer det automatiskt upp valbara kliniker (enligt lista från Socialstyrelsen).                                       |
| Har patienten genetiskt<br>bekräftad patogen<br>variant? * | Ja/Nej/Vet ej                                                                                                    |

| Har genetisk analys genomförts?                                                                     | Ja/Nej/Vet ej                                                                                                    |
|----------------------------------------------------------------------------------------------------|----------------------------------------------------------------------------------------------------|
| (Endast vid svar nej/vet<br>ej på "Har patienten<br>genetiskt bekräftad<br>patologen variant")      |                                                                                                    |
| Ange HPO<br>(Endast vid svar nej på<br>"Har patienten genetiskt<br>bekräftad patologen<br>variant") | "Human phenotype ontology". Varje term i HPO beskriver en kliniskt<br>utmärkande egenskap som patienten uppvisar.<br><u>Human Phenotype Ontology (jax.org)</u> |
| Utförande laboratorium                                                                              | Göteborg                                                                                                    |
| (Endast vid svar nej/vet<br>ej på "Har patienten<br>genetiskt bekräftad<br>patologen variant")      | Linköping<br>Lund<br>Stockholm                                                                                                    |
|                                                                                                    | Umeå                                                                                                    |
|                                                                                                    | Uppsala                                                                                                    |
|                                                                                                    | Örebro                                                                                                    |
|                                                                                                    | Privat labb inom Sverige                                                                                                    |
|                                                                                                    | Labb utanför Sverige                                                                                                    |
| Datum när klinisk<br>diagnos<br>dokumenterades                                                      | Datumet när patientens diagnos ställdes.                                                                                                    |
| (Endast vid svar nej/vet<br>ej på "Har patienten<br>genetiskt bekräftad<br>patologen variant")      |                                                                                                    |
| Hur gjordes<br>bedömningen av<br>diagnos?                                                           | Multidisciplinär konferens (MDK)<br>Klinisk genetik                                                                                                    |
| (Endast vid svar nej/vet<br>ej på "Har patienten<br>genetiskt bekräftad<br>patologen variant")      | Ange specialistenhet i fritext<br>Vet ej                                                                                                    |
| Datum för analyssvar? *                                                                             | (ÅÅÅÅDDMM) Ange datum för slutsvar av analysen.                                                                                                    |
| Variant *                                                                                           | Sekvensavvikelse/SNV indel:                                                                                                    |
|                                                                                                    | Skrivs ut enligt nomenklatur HGVS och kan finnas som detta<br>exempel i analyssvar:<br>Chr11(GRCh11):g.1111111T>C;NM_222222.2(GEN):c.333A>B;<br>p.(Ccc33Ddd)   |
|                                                                                                    | Analyssvaret delas upp enligt nedan i registret:                                                                                                    |
|                                                                                                    | Gen: GEN                                                                                                    |

#### NM: NM\_222222.2

Sekvensavvikelse: c.333A>B;p.(Ccc33Ddd) Genomiskposition: Chr11(GRCh11):g.1111111T>C

### Strukturell variation:

Skrivs ut enligt nomenklatur ISCN och kan innehålla gen av klinisk betydelse och karyotyp/koordinat och kan finnas som detta exempel i analyssvar:

- (GEN12) seq[GRCh11]2p22.2(333333\_444444)x5
- 47, XXX
- 45, X [?]/46,XX[?]

Analyssvaret delas upp enligt nedan i registret:

Gen av klinisk betydelse: GEN12 Ange strukturell variation: seq[GRCh11]2p22.2(333333\_44444)x5 47, XXX 45, X [?]/46,XX[?]

### **Repeat expansions:**

Skrivs ut genom att ange gen och antal repetitioner, om möjligt ange båda allelerna (kan innehålla NM-koden). Kan finnas som detta exempel i analyssvar:

NM\_111111.1 (GEN1) Allel1.  $200 \pm 1$  ABC-repetitioner Allel2.  $100 \pm 2$  ABC-repetitioner

Analyssvaret delas upp enligt nedan i registret:

Gen: GEN1 NM: NM\_111111.1 Ange Repeat expansion

Ange Repeat expansions: Allel1.  $200 \pm 1$  ABC-repetitioner Allel2.  $100 \pm 2$  ABC-repetitioner

### Epigenetisk avvikelse

Kan skrivs ut enligt: Chr11(GRCh11):g.1111111T>C;NM\_222222.2(GEN):c.333A>B; p.(Ccc33Ddd)

Ange Kemisk modifiering, vid DNA-metylering, besvara därefter hereditet, vilken allel bedöms ha metyleringsavvikelsen, maternell eller paternell allel:

Analyssvaret delas upp enligt nedan i registret:

Gen: GEN NM: NM\_222222.2 Sekvensavvikelse: c.333A>B;p.(Ccc33Ddd) Ange kemisk modifiering: DNA-metylering Ange allel med metyleringsavvikelse: Maternell allel

|                        | Avvikelse i mitokondriellt DNA:                                                                                                    |
|------------------------|----------------------------------------------------------------------------------------------------|
|                        | Skrivs ut genom att ange gen och avvikelse. Kan skrivas ut enligt:<br>ChrMT(GRCh11)NC_111111.1(MT-GEN):m.2222A>B (finns protein<br>definierat som t ex p.(Ab11De) i sekvensen registrera detta, se grönt<br>förslag under).                                                                       |
|                        | Besvara plasmi - heteroplasmi eller homoplasmi. Vid val av heteroplasmi besvaras heteroplasmigrad i procent (%).                                                                                                    |
|                        | Analyssvaret delas upp enligt nedan i registret:                                                                                                    |
|                        | Gen: MT-GEN                                                                                                    |
|                        | Ange avvikelse: m.2222A>B;p.(Ab11De)                                                                                                    |
|                        | Plasmi: Heteroplasmi<br>Heteroplasmigrad i %: Muskel 25%                                                                                                    |
|                        |                                                                                                    |
|                        | UPD (uniparentell disomi):                                                                                                    |
|                        | Skrivs ut genom att ange kromosom eller kromosomsegment av klinisk betydelse. Kan finnas som detta exempel i analyssvar:                                                                                                    |
|                        | • 11q22→q33.4                                                                                                    |
|                        | • (11q22-11q33)                                                                                                    |
|                        | • [GRCh11]upd(11)                                                                                                    |
|                        | (Uphd). Vid val av (Uphd) besvaras vilken allel som saknas,<br>maternell eller paternell allel.                                                                                                    |
|                        | Analyssvaret delas upp enligt nedan i registret:                                                                                                    |
|                        | Ange kromosom eller kromosomsegment av klinisk betydelse:<br>11q22–q33.4                                                                                                    |
|                        | OPD klassificering: Heterodisomi (Upnd).<br>Ange vilken allel som saknas: Paternell allel                                                                                                    |
| Nedärvningsgång*       | Autosomalt dominant                                                                                                    |
|                        | Autosomalt recessivt                                                                                                    |
|                        | X-bundet                                                                                                    |
|                        | Kromosomal                                                                                                    |
|                        | Digenisk sjukdom                                                                                                    |
|                        | Ej applicerbart                                                                                                    |
|                        | Vet ej                                                                                                    |
|                        | Observera att vid val av kromosomal är det enbart obalanserade kromosomavvikelser som ska registreras Nedärvningsmönster avser här enbart patient och generationer framåt.                                                                                                    |
|                        | Om nedärvningsgång inte är tydligt skall "Vet ej" kryssas i. Om fler än en<br>nedärvningsgång står i analyssvaret får en klinisk genetiker eller<br>sjukhusgenetiker tillfrågas om vilken som ska väljas. Om man inte kan slå<br>fast vilket nedärvningsgång det är väljer man "Ej applicerbart". |
| Autosomalt recessivt * | Compound heterozygot                                                                                                    |
|                        | Homozygot                                                                                                    |

| Gen av klinisk betydelse              | Välj "Lägg till" om det finns fler gener av klinisk betydelse                                                                                             |
|---------------------------------------|----------------------------------------------------------------------------------------------------|
| Allel 1                               | Skrivs t ex:                                                                                                    |
| Ange sekvensavvikelse<br>*            | <ul> <li>seq[GRCh38] 11q22.3-qter(8888888_4444444)x1 dn</li> </ul>                                                                                        |
| Allel 1                               | 4 – sannolikt patogen                                                                                                    |
| Klassifikation *                      | 5 – patologen                                                                                                    |
| Allel 1                               | Ja/Nej/Vet ej                                                                                                    |
| Bedöms förändringen<br>vara de novo * |                                                                                                    |
| Allel 2                               | Sekvensavvikelse/SNV indel                                                                                                    |
| Variant                               | Vid compound heterozygot autosomalt recessiv sjukdom. Ange<br>"variant" för Allel 2 i drop-down-lista och ange därefter avvikelsen<br>utifrån analyssvar. |
|                                       | Strukturell variation                                                                                                    |
|                                       | Vid compound heterozygot autosomalt recessiv sjukdom. Ange<br>"variant" för Allel 2 i drop-down-lista och ange därefter avvikelsen<br>utifrån analyssvar. |
|                                       | Repeat Expansions                                                                                                    |
|                                       | Vid compound heterozygot autosomalt recessiv sjukdom. Ange<br>"variant" för Allel 2 i drop-down-lista och ange därefter avvikelsen<br>utifrån analyssvar. |
|                                       | Epigenetisk avvikelse                                                                                                    |
|                                       | Vid compound heterozygot autosomalt recessiv sjukdom. Ange<br>"variant" för Allel 2 i drop-down-lista och ange därefter avvikelsen<br>utifrån analyssvar. |
|                                       | Avvikelse i mitokondriellt DNA                                                                                                    |
|                                       | Vid compound heterozygot autosomalt recessiv sjukdom. Ange<br>"variant" för Allel 2 i drop-down-lista och ange därefter avvikelsen<br>utifrån analyssvar. |
|                                       | UPD (uniparentell disomi)                                                                                                    |
|                                       | Vid compound heterozygot autosomalt recessiv sjukdom. Ange<br>"variant" för Allel 2 i drop-down-lista och ange därefter avvikelsen<br>utifrån analyssvar. |
| Allel 2                               | Skrivs ut enligt analyssvar. (Variabel syns vid val av Compound heterozygot).                                                                             |
| Ange avvikelse *                      | l detta svarsfält anger man avvikelsen som är skrivit i analyssvaret för allel 2.                                                                         |

| Allel 2                               | 4 - sannolikt patogen (Variabel syns vid val av Compound heterozygot).                                                                                                    |
|---------------------------------------|----------------------------------------------------------------------------------------------------|
| Klassifikation *                      | 5 – patologen                                                                                                    |
| Allel 2. Bedöms                       | Ja/Nej/Vet ej                                                                                                    |
| forandringen vara de<br>novo *        | (Variabel syns vid val av Compound heterozygot)                                                                                                    |
| Gen *                                 | Skrivs oftast ut med versaler t ex: (THJ)                                                                                                    |
| NM *                                  | Skrivs ut t ex: "NM_XXXXXX.X"                                                                                                    |
|                                       | Om det gäller en sekvensavvikelse och NM-koden inte står utskriven i<br>analyssvaret så kan man söka i <u>All genes - Global Variome shared LOVD</u><br>alternativt <u>ClinVar (nih.gov)</u> . Kryssa i "Vet ej" om NM-koden inte hittas.                              |
| Ange sekvensavvikelse                 | Skrivs ut t ex:                                                                                                    |
| *                                     | • c.123C>A;p.(Ala114Asp)                                                                                                    |
|                                       | • c.3456G>T;p.(Val606Phe)                                                                                                    |
|                                       | • c.789G>A;p.(Val50Met)                                                                                                    |
| Ange genomisk position                | Skrivs ut t ex:                                                                                                    |
|                                       | <ul> <li>Chr5(GRCh38):g.12345678C&gt;A</li> </ul>                                                                                                    |
|                                       | <ul> <li>Chr19(GRCh38):g.12345678C&gt;A</li> </ul>                                                                                                    |
|                                       | <ul> <li>ChrX(GRCh38):g.12345678G&gt;A</li> </ul>                                                                                                    |
| Klassifikation *                      | 4 – sannolikt patogen                                                                                                    |
|                                       | 5 – patologen                                                                                                    |
|                                       | Vid 4/5 skriv 4 eftersom 5 inte är helt konstaterat.                                                                                                    |
| Bedöms förändringen<br>vara de novo * | Ja/Nej/Vet ej                                                                                                    |
| Vilken analysmetod                    | Helgenom                                                                                                    |
| anvandes *                            | Innebär undersökning av hela arvsmassan. Vid helgenom-<br>sekvensering kan en panel användas. WGS-panel: innebär att hela<br>den genetiska informationen i DNA:et sekvenseras, vilket inkluderar<br>alla gener, icke-kodande regioner och sekvenser av okänd funktion. |
|                                       | Helexom                                                                                                    |
|                                       | Studerar alla exom, kodande delen av genen (delar av gen som<br>innehåller information om hur ett protein ska tillverkas). Analysen<br>begränsas till den proteinkodande delen av arvsmassan.                                                                          |
|                                       | Genpanel                                                                                                    |
|                                       | En genpanel är en selekterad uppsättning av specifika gener eller<br>genetiska varianter som är kända för att vara relevanta för en viss<br>sjukdom, tillstånd eller egenskap. Analyserna fokuserar på dessa<br>utvalda områden i genomet.                             |

|                                              | Genomisk Array<br>Är en högupplöst krom<br>områden som antinger<br>material. Anges " <i>Mikro</i><br>Genomisk array.<br>MLPA<br>Sangersekvensering<br>Är en metod som innel<br>(baserna) som bygger<br>A, T, C, G<br>Metyleringsanalys<br>Kromosomanalys<br>Används då man vill un<br>dessa kromosomer sa<br>plats. | nosomanalys som ger svar på om det finns<br>in har förlust eller tillkomst av genetiskt<br>barrya" i analyssvar så likställes det som<br>bär att ordningsföljden av de fyra nukleotiderna<br>upp DNA bestäms. De fyra baserna förkortas                                                                                                    |
|----------------------------------------------|----------------------------------------------------------------------------------------------------|----------------------------------------------------------------------------------------------------|
| Vid panel hur många<br>gener har analyserats | 1-20<br>21-50<br>51-100<br>101-200<br>201-500<br>501-1000<br>>1000<br>Ej identifierat                                                                                                    | En genpanel fokuserar på specifika gener<br>eller genetiska varianter, medan en WGS-<br>panel sekvenserar hela genomet. Valet<br>mellan dessa två beror på syftet med<br>analysen.<br>Variabeln kommer bara att synas vid val av<br>analyserna: Helgenom, Helexom och<br>Genpanel.<br>Vid val av helgenom (trio) där man inte har<br>specificerat hur många gener man har tittat<br>på anges ">1000". |
| Singel/Trio analys                           | Singel<br>Duo<br>Trio/>3<br>Vet ej                                                                                                    | Variabeln kommer bara att synas vid val av<br>analyserna: Helgenom, Helexom, Genpanel,<br>Genomisk Array och Metyleringsanalys                                                                                                    |
| Ange OMIM* för gen *                         | "XXXXXX"<br>Vet ej                                                                                                    |                                                                                                    |

|                                                                                                    | Används för att identifiera en specifik gen. Till exempel kan "OMIM*<br>123456" hänvisa till informationen om genen med identifieringsnummer till<br>OMIM-databas. Referensnumret används vanligtvis när man vill veta mer<br>om en specifik gen och placering samt dess samband och egenskaper.<br>På <u>https://www.orpha.net/consor/cgi-bin/Disease.php?lng=EN</u> kan man<br>även söka efter OMIM-koden. Skriv då gärna in namnet på genen, t ex<br>NIPAL4 och klicka sedan på "Gene name or symbol".<br>Du kan också söka efter OMIM-koder på:<br><u>https://www.omim.org/search/advanced/entry</u> , som är en katalog över alla<br>kända genetiska sjukdomar. |
|----------------------------------------------------------------------------------------------------|----------------------------------------------------------------------------------------------------|
| Har patienten kliniska<br>symtom kopplat till<br>sjukdomsorsakande gen<br>*                                              | Ja/Nej/Vet ej<br>Vid svar "ja", ange kod för sällsynt klinisk symtom/diagnos utifrån text som<br>anges i analyssvaret. Koda så specifik som möjligt. Om undertypen för en<br>sjukdom specificeras, koda med denna. Om inte kod kan identifieras på<br>vare sig subtypen eller sjukdomen - d.v.s. utifrån analyssvarets<br>bedömning– kan man gå upp på gruppnivå och koda på den nivån om<br>information finns.<br>Vid svar "nej" (eller vet ej), d v s om patienten inte har något symtom eller<br>om symtom inte beskrivs i analyssvaret, kan man inte fylla i kod för<br>sällsynt kliniskt symtom/diagnos.                                                        |
| Ange kod för sällsynt<br>kliniskt symtom/diagnos                                                                         | "XXXXXX", ORPHA-kod är oftast 6-siffrig                                                                                                    |
| Sökruta för ORPHA-kod<br>Sökrutan är ingen<br>variabel utan bara ett<br>verktyg för att söka fram<br>specifik ORPHA-kod. | Söktexten är på engelska.<br>Sökruta för ORPHA-kod används för att söka fram rätt ORPHA-kod för ett<br>specifikt syndrom. För varje tangenttryck görs en sökning och rullistan blir<br>mindre och mindre då sökningen blir mer och mer specifik. Välj specifik<br>ORPHA-kod för att bli av med rullistan eller tryck "Rensa sökträffar". Vid<br>texten "Sökträffar" ser du hur många träffar din sökning resulterar i. Om du<br>tömt "Sökrutan" kan du även bli av med rullistan genom att klicka på det<br>vita området i sökrutsfältet.                                                                                                    |
|                                                                                                    | De olika ORPHA-koderna är kopplade till varierande symtom. Det finns<br>huvudgrupper och mer specifika subgrupper. Om man inte kan hitta en<br>exakt grupp får man välja koden för huvudgruppen. Det finns också<br>alternativet "Vet ej" om man inte hittar någon kod.                                                                                                    |
| Ange ORPHA                                                                                                    | ORPHA-kod registreras automatiskt via "Sökruta för ORPHA-kod" om du väljer en specifik diagnos/syndrom. Det är även möjligt att skriva ORPHA-koden direkt i svarsfältet                                                                                                    |
|                                                                                                    | På flera labb skrivs ORPHA-koden inte ut i analyssvaret. Bedömning görs då utifrån genetisk avvikelse, angivna symtom och andra diagnoskoder så som OMIM# och ICD10/11.                                                                                                    |
|                                                                                                    | Kan man inte identifiera någon ORPHA-kod klicka i rutan "Vet ej".                                                                                                    |
| Ange OMIN# för                                                                                                    | "XXXXXX"                                                                                                    |
| ienotypisk beskrivning                                                                                                   | Vet ej                                                                                                    |
|                                                                                                    | Skrivs ut i utlåtandet av den kliniska genetikern.                                                                                                    |

|                                                                 | Används för att hänvisa till en specifik sjukdoms- eller fenotypbeskrivning i<br>OMIM-databasen. Till exempel kan "OMIM# 987654" referera till en<br>beskrivning av en specifik sjukdom eller fenotyp med identifieringsnummer<br>i OMIM-databas. Referensnumret används när man vill få information om<br>en viss sjukdom eller fenotyp och dess genetiska grund.<br>Både OMIM* och OMIM# är användbara för att få information om |
|-----------------------------------------------------------------|----------------------------------------------------------------------------------------------------|
|                                                                 | genetiska sjukdomar och deras samband med gener.                                                                                                    |
| Hämta OMIM#                                                     | Hämtar OMIM# för den ORPHA-kod som är vald i fältet ovan. Knappen är<br>en stödfunktion till att få OMIM# automatisk ifylld utifrån angiven ORPHA-<br>kod. Vid fler alternativ av OMIM# ange det svar som tidigare har beskrivit i<br>analyssvaret.                                                                                                    |
| Namnge                                                          | ICD-10 (version 10)                                                                                                    |
|                                                                 | ICD-11 (version 11)                                                                                                    |
|                                                                 | Internationell klassificering av sjukdomar <u>Sällsynta hälsotillstånd -</u><br>Socialstyrelsen                                                                                                    |
|                                                                 | Välj i första hand den senaste versionen, ICD-11.                                                                                                    |
| Har patient/vårdnads-<br>havare erhållit genetisk<br>vägledning | Ja/Nej/Vet ej                                                                                                    |
| Pre-test                                                        | Specialistvården                                                                                                    |
| (Genetisk vägledning)                                           | Klinisk Genetik                                                                                                    |
|                                                                 | Primärvården                                                                                                    |
|                                                                 | Vet ej                                                                                                    |
| Pre-test Datum                                                  | "ÅÅÅÅ-MM"                                                                                                    |
| (Genetisk vägledning)                                           |                                                                                                    |
| Post-test                                                       | Specialistvården                                                                                                    |
| (Genetisk vägledning)                                           | Klinisk Genetik                                                                                                    |
|                                                                 | Primärvården                                                                                                    |
|                                                                 | Vet ej                                                                                                    |
| Post-test Datum                                                 | "ÅÅÅÅ-MM"                                                                                                    |
| (Genetisk vägledning)                                           |                                                                                                    |
| Ange kemisk modifiering                                         | DNA-metylering                                                                                                    |
| (Epigenetisk avvikelse)                                         | Epigenetiska förändringar sker främst genom kemisk modifiering av DNA (DNA-metylering) och histoner, de proteiner kring vilka den spiralformade DNA-strängen lindar upp sig.                                                                                                    |
|                                                                 | Vet ej                                                                                                    |
| Ange allel med                                                  | Maternell allel                                                                                                    |
|                                                                 | Paternell allel                                                                                                    |
| (⊏pigenetisk avvikelse)                                         | Vet ej                                                                                                    |

| Avvikelse i mitokondriellt<br>DNA                                                              | Gen<br>Ange avvikelse                                                                                                    |  |  |  |  |
|------------------------------------------------------------------------------------------------|----------------------------------------------------------------------------------------------------|--|--|--|--|
| Plasmi                                                                                         | Heteroplasmi                                                                                                    |  |  |  |  |
| (Mitokondriellt DNA)                                                                           | Homoplasmi                                                                                                    |  |  |  |  |
|                                                                                                | Vet ej                                                                                                    |  |  |  |  |
| Heteroplasmigrad i %                                                                           | Blod                                                                                                    |  |  |  |  |
| (Mitokondriellt DNA)                                                                           | Muskel                                                                                                    |  |  |  |  |
|                                                                                                | Urinsediment                                                                                                    |  |  |  |  |
|                                                                                                | Buccaskrap                                                                                                    |  |  |  |  |
|                                                                                                | Fibrolaster                                                                                                    |  |  |  |  |
|                                                                                                | Annat                                                                                                    |  |  |  |  |
|                                                                                                | Vet ej                                                                                                    |  |  |  |  |
| Ange kromosom eller<br>kromosomsegment av<br>klinisk betydelse                                 | Ange analysresultatets nomenklatur                                                                                                    |  |  |  |  |
| disomi)                                                                                        |                                                                                                    |  |  |  |  |
| UPD-klassificering<br>UPD (uniparentell<br>disomi)                                             | Resulterar när båda kromosomerna i ett par ärvs från samma förälder<br>Isodisomi (UPID)                                                                                                    |  |  |  |  |
|                                                                                                | Innebär att båda kromosomerna eller kromosomala regionerna är identiska (vanligtvis resultatet av monosomiräddning genom duplicering)                                                                                                    |  |  |  |  |
|                                                                                                | Heterodisomi (UPHD)                                                                                                    |  |  |  |  |
|                                                                                                | Innebär att de 2 kromosomerna är olika medlemmar i ett par, som båda fortfarande ärvdes från 1 förälder.                                                                                                    |  |  |  |  |
| Allel UPD                                                                                      | Maternell nedärvning                                                                                                    |  |  |  |  |
| UPD (uniparentell                                                                              | Paternell nedärvning                                                                                                    |  |  |  |  |
| disomi)                                                                                        | Vet ej                                                                                                    |  |  |  |  |
| Kommentarsfält                                                                                 | Fri text                                                                                                    |  |  |  |  |
| Har analysbeställaren<br>erhållit information om<br>att patient är registrerad<br>i registret? | Svarsruta: Klicka "Ja" om du skickar information till analysbeställaren att<br>patient är registrerad i RaraSwed. Detta kan ske via post alternativt om<br>det finns "Frastext" i labbsystemet som registreras i analyssvaret som<br>skickas ut till analysbeställaren. |  |  |  |  |

### Formulär för tilläggsmodul – modifierande gen

Under rubriken "Ange modifierande gen och kopior", rapporteras gen, antal kopior och ange avvikelse. Tilläggsmodul kommer att aktiveras när inmatning av genen "SMN1" anges i formuläret 2. Genetiska uppgifter under rubriken "Gen".

| Formulärtext   | Beskrivning                                                                                                    |
|----------------|----------------------------------------------------------------------------------------------------|
| Gen *          | Vid avvikelse där annan modifierande gen/genförändring påverkar samma sjukdomsbild.                                                                   |
|                | Ange gen nummer två som påverkar gen nummer ett.                                                                                                    |
| Antal kopior   | Ange hur många kopior som hittas, anges i heltal. Beroende av hur många kopior som identifieras påverkar det hur en sjukdom eller egenskap utvecklas. |
| Ange avvikelse | Om det inte är kopietalsavvikelse anges denna i rutan "ange avvikelse".                                                                               |

### Formulär för tilläggsmodul digenisk

Under rubriken "Ange gen nummer två", se variabeltabell här ovan. Samma förfarande som för formulär "Genetiska uppgifter".

| Formulärtext                      | Beskrivning                                                                                                    |
|-----------------------------------|----------------------------------------------------------------------------------------------------|
| Variant *                         | Välj mellan de olika varianterna:                                                                                                    |
|                                   | Sekvensavvikelse/SNV indel                                                                                                    |
|                                   | Strukturell variation                                                                                                    |
|                                   | Repeat Expansion                                                                                                    |
|                                   | Epigenetisk avvikelse                                                                                                    |
|                                   | Avvikelse i mitokondriellt DNA                                                                                                    |
|                                   | UPD (Uniparentell disomi)                                                                                                    |
| Resultat; ange gen<br>nummer två. | Beroende på vilken variant man väljer förändras inmatningsrubrikerna.<br>Samma förfarande som för formulär "2. Genetiska uppgifter".                                                                                                    |
| Vilken analysmetod<br>användes *  | Beroende på vilken analysmetod man väljer förändras<br>inmatningsrubrikerna. Samma förfarande som för formulär "Genetiska<br>uppgifter".                                                                                                    |
| Ange OMIM* för gen *              | "XXXXXX"                                                                                                    |
|                                   | Vet ej                                                                                                    |
|                                   | Används för att identifiera en specifik gen. Till exempel kan "OMIM*<br>123456" hänvisa till informationen om genen med identifieringsnummer till<br>OMIM-databas. Referensnumret används vanligtvis när man vill veta mer<br>om en specifik gen och placering samt dess samband och egenskaper. |

### Förkortningar/förklaringar

| Förkortning     | Förklaring                                                                                                    |  |  |  |
|-----------------|----------------------------------------------------------------------------------------------------|--|--|--|
| Screeningtest   | Vid screeningtest letar man efter ärftliga sjukdomsanlag i en eller fler gener alternativt större delar eller hela arvsmassan.                                                                                                    |  |  |  |
| Anlagsbärartest | Anlagsbärartest används då en riktad undersökning görs för en specifik<br>genetisk förändring. Man testar då för en genetisk förändring som redan är<br>identifierad i släkten.                                                                                                    |  |  |  |
| ISCN            | International System for Human Cytogenomic Nomenclature; ISCN utgör en<br>internationell standard som gör att kromosomavvikelser kan benämnas och<br>tolkas. Kodningen berättar hur kromosomarmarna har delats in i regioner<br>och hur dessa numrerats. Numreringen sker från kromosomens mitt och<br>därefter ut mot respektive kromosomände. |  |  |  |
| HGVS            | Human Genome Variation Sequence är ett system för att beskriva sekvensvarianter, hur genetiska avvikelser benämns.                                                                                                    |  |  |  |
| ORPHA-kod       | Är en kombination av klinisk och genetisk information. Kod talar om vilken diagnos patienten har. ORPHA-koden är viktig att få med för nordiska och europeiska jämförelser.                                                                                                    |  |  |  |
| HPO             | "Human phenotype ontology". Varje term i HPO beskriver en kliniskt utmärkande egenskap som patienten uppvisar.                                                                                                    |  |  |  |
| OMIM            | Online Mendelian Inheritance in Man (Genetisk sekvensdatabas, om mänskliga gener och genetiska sjukdomar).                                                                                                    |  |  |  |
|                 | OMIM* - gen med känd sekvens.                                                                                                    |  |  |  |
|                 | OMIM# - fenotypisk beskrivning, känd molekylärgenetisk orsak.                                                                                                    |  |  |  |
| De novo         | Är en nyuppkommen variant som uppstått i en könscell hos en av föräldrarna, eller i ett tidigt embryo.                                                                                                    |  |  |  |
| Haploid         | Organism med endast en kromosomuppsättning i cellkärnan.                                                                                                    |  |  |  |
| Diploid         | Organism med två kromosomuppsättningar vilket ses i de somatiska cellerna.                                                                                                    |  |  |  |
| AD              | Autosomal dominant                                                                                                    |  |  |  |
| AR              | Autosomal recessive                                                                                                    |  |  |  |
| DR              | Digenisk recessive                                                                                                    |  |  |  |
| CNV             | Copy number variation                                                                                                    |  |  |  |
| HEM             | Hemizygot, endast en kopia av gen eller kromosom i stället för två.                                                                                                    |  |  |  |
| HET             | Heterozygot, individ som i ett genlocus har olika genkopior i de båda<br>kromosomerna                                                                                                    |  |  |  |

| Missense-mutation   | Är en typ av punktmutation (byte av en nukleotid till en annan). Detta innebär ett aminosyraskifte.                                                                                                    |
|---------------------|----------------------------------------------------------------------------------------------------|
| Frameshift-mutation | En extra nukleotid eller flera extra nukleotider sätts in eller faller bort. Ifall förändringen inte är består av tre baser (nuklotider) sker en frameshift-<br>mutation, vilket leder till att läsningen av hela genen "nedströms" förskjutes. |
| Nonsens-mutation    | En nukleotid byts ut vilket leder till att i stället för den korrekta aminosyran så bildas ett stopp codon, vilket leder till ett förkortat protein.                                                                                            |
| Trunkterad          | Bortskuren, avkortad                                                                                                    |

# Flera diagnoser på samma patient

En patient kan ha flera olika diagnoser som är genetiskt bekräftade och/eller sällsynta kliniska diagnoser. Dessa kan även hittas i samma analyssvar. Om det först kommer in ett svar på en diagnos som inte är genetiskt bekräftad, och det senare kommer in ett svar på att det finns en genetiskt bekräftad diagnos så ska det registreras som två poster i registret.

Att göra två patientregistreringar på samma patient; Om patienten redan finns i registret när du registrerar en ny post, kommer en anvisning att synas "en dubbelpost finns redan sparad i registret". Här under illustreras ett förfarande där en patient är registrerad för ett tillstånd och ska registreras för ett nytt sjukdomstillstånd.

| 30          | 1. Patientregistrering<br>Registrera post Sök poster Information<br>Computo | Du är inloggad som<br>RaraSwed | app.comporto.se säger<br>En dubblettpost finns redan sparad i registret | ОК |
|-------------|-----------------------------------------------------------------------------|--------------------------------|-------------------------------------------------------------------------|----|
| Ny post     | Patientregistrering                                                         |                                | RaraSwed<br>Sällsynta diagnoser<br>Nationelit kvalitetsregister         |    |
| Spara Rensa | Personnummer*<br>00000000-0000<br>PU kontroll                               | ] Ø                            |                                                                         |    |

Gå till formuläret 2. Genetiska uppgifter.

- 1. Klicka på "Sök", ett nytt fönster kommer då synas i bild.
- 2. Skriv in personnumret i fältet bredvid sök knappen. Klicka på "Sök".
- 3. Markera personnummer som du söker efter och klicka på "hämta".

| Genetiska uppgifter                                                                                                    | RaraSwed<br>Sallsynta diagnoser<br>Nationelit kvalitetsregister                                                                                                    |   |    |
|----------------------------------------------------------------------------------------------------|----------------------------------------------------------------------------------------------------|---|----|
| Personnummer*                                                                                                    | 1<br>Sök 🔇                                                                                                    |   |    |
| Remitterande vårdenhet                                                                                                    | Datahämtning - Arbete – Microsoft Edge –                                                                                                    | 0 | ×  |
| Remitterande klinik                                                                                                    | https://app.comporto.se/FetchSearch.aspx?FetchObjId=1064&SearchVal=                                                                                                    |   | AN |
| Har patienten genetiskt bekräftad patogen v<br>Välj<br>Har patient/vårdnadshavare erhållit genetis<br>Välj<br>Har analysbeställaren erhållit information o<br>registrerad i registret?<br>Kommentarsfält: | Datahämtning           2         sök           Sökning efter "" gav 5 träffar           Hämta           Personnummer (ååååmmdd-nnnn)           00000000000           1111111-1111           2222222-2222           3333333-3333           4444444-44444 |   |    |
| Spara Rensa                                                                                                    | Hämta           3                                                                                                    |   |    |

Fortsätt med registreringen av diagnos två för samma patient. Samma förfarande som för formulär "Genetiska uppgifter".

### Ny post

| Genet                        | iska uppgif                               | ter             |         | Natione | lt kvalitetsregister |
|------------------------------|-------------------------------------------|-----------------|---------|---------|----------------------|
| Personnumm                   | er*                                       |                 |         |         |                      |
| 0000000-0                    | 0000                                      | Sök             | 3       |         |                      |
| Remitterande                 | vårdenhet                                 |                 |         |         |                      |
| Remitterande                 | klinik                                    |                 |         |         |                      |
| Har patienter                | genetiskt bekräftad pato                  | gen variant?*   |         |         |                      |
| Välj                         |                                           | ~               |         |         |                      |
| Har patient/v                | årdnadshavare erhållit ge                 | netisk vägledni | ing:    |         |                      |
| Välj                         |                                           | ~               |         |         |                      |
| Har analysb<br>registrerad i | eställaren erhållit informa<br>registret? | tion om att pat | ient är | Joja    |                      |
| Kommentarsf                  | ält:                                      |                 |         |         |                      |

# Instruktioner för att komplettera uppgifter i kvalitetsregistret

Vid behov av att ändra eller ta bort en post som är registrerad i registret finns funktionen "Sök poster". Du kan bara söka på ett användarkonto i taget.

- 1. Välj först det formulär som du vill söka i, under "Välj registerformulär".
- 2. Klicka sedan på "Sök poster".
- 3. Ta bort krysset i "Alla, visa som kolumn i sökresultat".
- 4. Skriv in det du vill söka på, t ex personnummer.
- 5. Kryssa i rutan för t ex personnummer.
- 6. Klicka på "Sök".
- 7. Du kan nu visa och ändra på de registrerade uppgifterna och sedan klicka på "Ändra post".

|          |                                  | 2. Genetiska Uppgifter                 | Du är inloggad                     | Logga ut<br>Byt användarkonto |  |
|----------|----------------------------------|----------------------------------------|------------------------------------|-------------------------------|--|
|          | 36                               | Registrera post Sök poster Information | RaraSwed 🗸 Välj reg                | isterformulär 🗸 🗸             |  |
|          |                                  | Computo 2                              | 1                                  | BankID                        |  |
|          | Sök poster                       |                                        |                                    |                               |  |
| 6        | Sök                              |                                        |                                    |                               |  |
| <u> </u> | Antal resultat per sida          |                                        |                                    |                               |  |
|          | 20 resultat                      |                                        |                                    |                               |  |
|          | Namn                             | Sökkriteria                            | Alla Visa som kolumn i sökresultat |                               |  |
|          | Exportera sökresultatet till fil |                                        |                                    |                               |  |
|          | Ändringskommentar                |                                        |                                    |                               |  |
|          | Registreringsdatum               | Till                                   |                                    |                               |  |
|          | UpdatedTime                      | Till                                   |                                    |                               |  |
|          | Registrerad av                   |                                        |                                    |                               |  |
|          | Uppdaterad av                    |                                        |                                    |                               |  |
|          | Personnummer*                    | 4 2222222-2222                         | 5 🖾                                |                               |  |
|          | Remitterande vårdenhet           |                                        |                                    |                               |  |
|          | Remitterande klinik              |                                        |                                    |                               |  |

Om du vill se alla poster som är registrerade på ett användarkonto så väljer du bara steg 1, 2 och 6. Du får då upp en lista som går att exportera till en text- eller excelfil.

OBS! Att ta bort en registrering i detta förfarande är inte samma sak som att få sin data raderad. Om patient begär OPT-OUT, begäran om utträde från registret behöver Registercentrum radera posten. Detta görs genom att patienten aktivt skickar in blanketten som finns på hemsidan; <u>RaraSwed - Information till patienter - csdsamverkan</u> under rubriken "Blanketter"